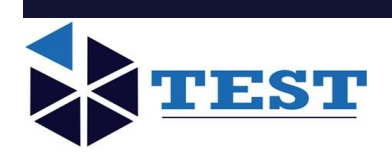

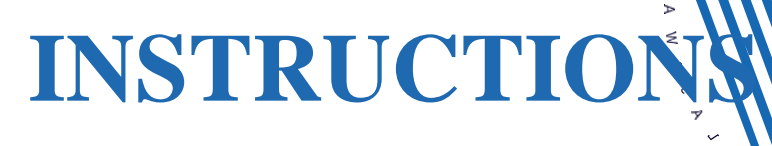

# MANUAL

# **AUTOMATIC TRIAXIAL SYSTEM**

# Model: TT-CU-CD-UU

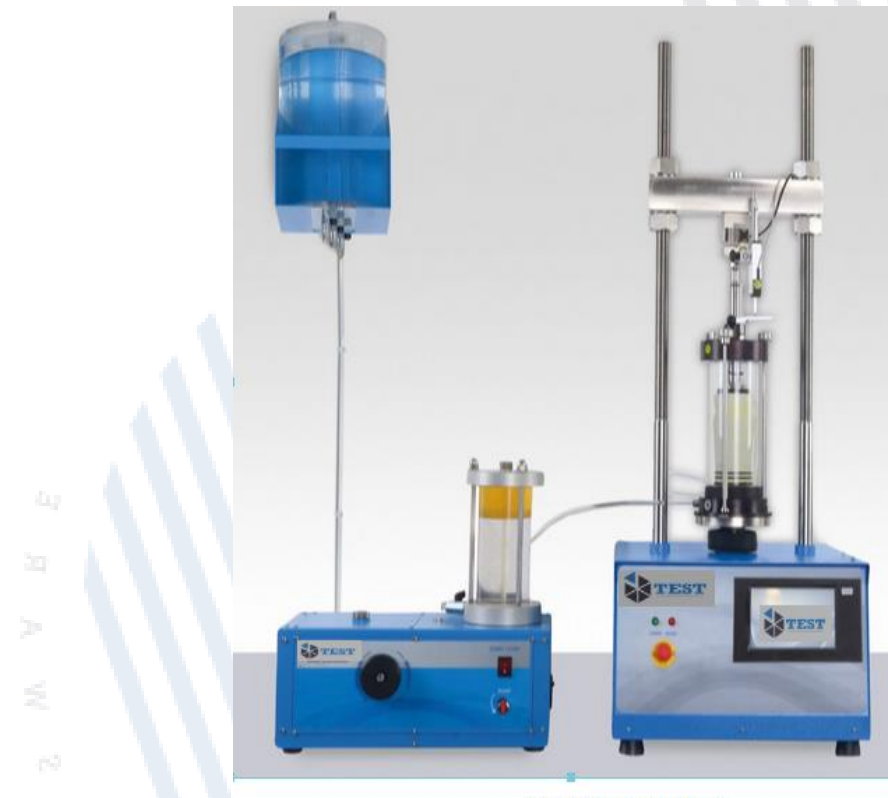

REFERENCIAL IMAGE

File No.: TEST- V2.3-EN Publication Date: Sept 30 2021 Print Date: Oct 5, 2021

## SHEAR STRENGTH PARAMETERS

#### SOIL

# FULLY AUTOMATIC TRIAXIAL ASTM D2850 • D4767 • D7181

- Used to perform large range of Triaxial tests on soil samples to determine the strength parameters and the mechanical properties.
- Capable of performing:
  - Standard Triaxial Tests:
    - UU Test (Unconsolidated Undrained Test)
    - CU Test (Isotropically Consolidated Undrained Test)
    - CD Test (Isotropically Consolidated Drained Test)
  - Wide range of advanced Triaxial tests (ie, K<sub>o</sub> consolidation, and custom stress paths)

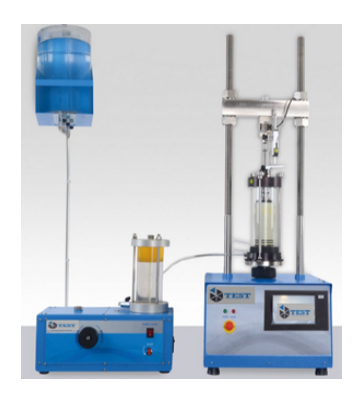

 The load cell is installed inside the cell to eliminate the piston friction calculations from the test and provide very precise measurements, which is directly applied on the sample. The water-proof load cell is made completely of stainless steel.

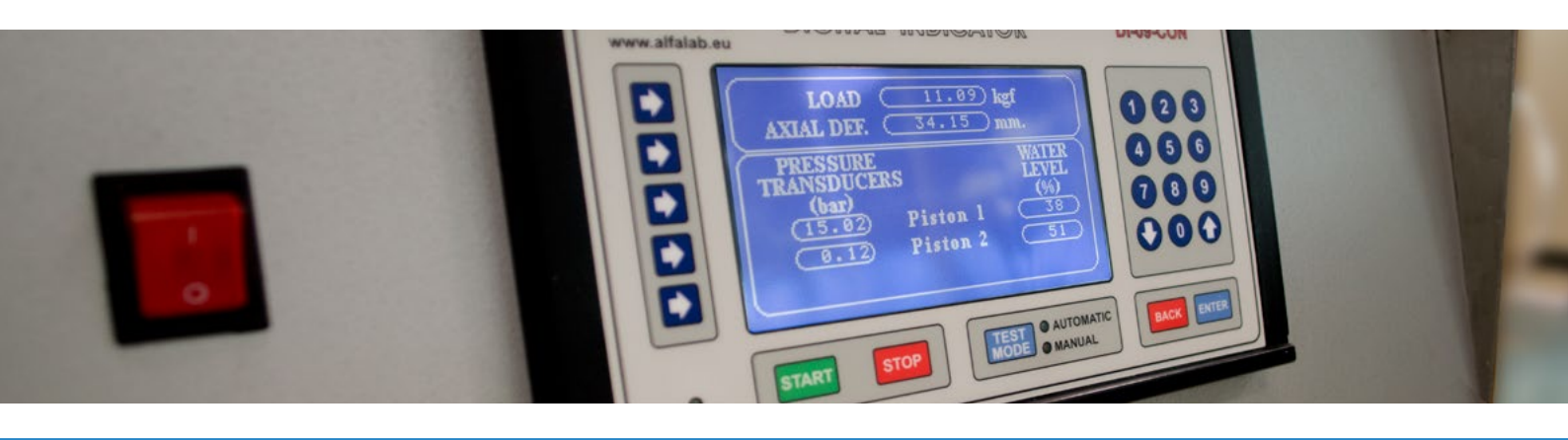

SHEAR STRENGTH PARAMETERS

SOIL

# FULLY AUTOMATIC TRIAXIAL ASTM D2850 • D4767 • D7181

- The cell is made of high-strength plexiglass specially designed for this particular device with thickness of 10 mm.
- Equipped with 2 PVAs (Pressure-Volume Actuator) which controls and measures both pressure change volume change in the cell and the sample. The PVA is completely controlled from computer with the supplied software.
- The pressure is measured using very precise pressure transducer that sends the data to the equipped acquisition system.
- The acquisition system gathers the data from all the sensors (load cell, pressure transducers, electronic position indicators
  ... etc), analyses it and sends it to the computer via USB.
- The water tank is fitted with a magnetic stirrer to de-air the water before pumping it into the system. Adding this feature
  significantly reduces the time required to saturate the sample and provide air-free water during the test to the whole
  system.
- The LCD indicator at the front of the system shows the readings from all the sensors and the position of the PVA pistons with the amount of water left in each one simultaneously.
- The tests are all performed from computer with the help of ALFA's state-of-the-art Triaxial Control software (refer to appendix A for more details).
- The device is supplied with all the required accessories to perform Triaxial Tests, Uniaxial UCS Tests, Permeability Tests, and all the tools for proper sample preparation.

#### SUPPLIED WITH

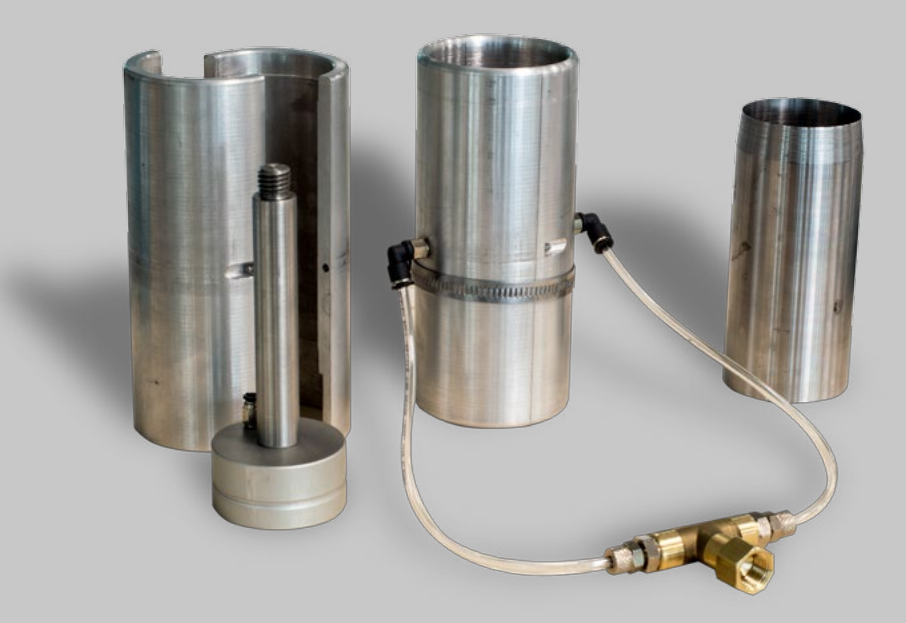

# **FULLY AUTOMATIC TRIAXIAL**

ASTM D2850 • D4767 • D7181

#### • TRIAXIAL SOFTWARE

| Start<br>This Slage Hold Str |                | sses Constant                          | Burnette            | Stage: Consolidation v Save |                                   | •                                | STOP ALL    |  |
|------------------------------|----------------|----------------------------------------|---------------------|-----------------------------|-----------------------------------|----------------------------------|-------------|--|
|                              |                | ains Constant                          | Next Stage          | Square Root Basis Incre     | man w every 20 © recor            | di CONNECT                       | MOTORS      |  |
| elminary Informatio          | Test Type      | Initialization Setur                   | ation Concolidation | Now / Pemeability She       | ear   Results & Graphs   Manual I | Control Ending Text Calculations | Mohr Circle |  |
| Sample Owner Info            | omation        |                                        |                     |                             | Testing Laboratory Information    |                                  |             |  |
| Client Name:                 |                | ALFA Testing Equips                    | nent                |                             | Laboratory / Consapry Name:       | ALFA Testing Equipment           |             |  |
| Pi                           | niect Name:    |                                        |                     |                             | Sample Received By:               |                                  |             |  |
| 50                           | mpleg Date     | Monday , B J                           | ze .2015            | G+                          | Testing Date:                     | Monday , 8 June , 2015           |             |  |
| Bowhole Lab                  | el / Number    |                                        | 0.000               |                             | Tented By:                        | Mentala Algeuril                 |             |  |
| Sampin Lab                   | ei / Number    |                                        | 0.000               |                             | Quality Control:                  |                                  |             |  |
| Delive                       | erer's Notes   |                                        |                     |                             | Receiveren's Notes:               | 1                                |             |  |
| Specimen Properti            | ies            |                                        |                     |                             | Vertical Filter Ships Properties  |                                  |             |  |
| Specimen Label / Number      |                | 06                                     | 6                   |                             |                                   | I am using vertical filter ships |             |  |
| Spec                         | inen Depth     | 23.0                                   | 23.000              | n                           | Total Width of Filter.            | 0.000                            | nm          |  |
| Sol Type                     | (Fiel USCS)    | CL (clay of low plasticity. lean clay) | erts<br>erts        | Value of K lpc              | 0.000                             |                                  |             |  |
| Coefficient of               | Core. (Dv)     | 58-10                                  |                     | Mentsare Properties         |                                   |                                  |             |  |
| Hydraulic Con                | ductivity (k.) |                                        |                     | Conection Method:           | Modiled ASTM Method               | ¥                                |             |  |
| Water T                      | Table Depth:   | 4.0                                    | 00                  | m                           | Thickness                         | 0.000                            | pm .        |  |
| Specime                      | en Dianveter   | 50.0                                   | 000                 | rvn                         | Perimeter                         | 0.000                            | 08          |  |
| Speci                        | inen Height    | 100.000                                |                     | m                           | Modulus of Electroly (E)          | 0.000                            | kgi/on4     |  |
| Area Correct                 | tion Method    | Parabolic                              | v                   | Custon Connetion            | Stithecs Value:                   | 0.000                            | kgl         |  |

The software provides full control consists of different tabs with self-

explanatory notes and guides taken from the international standards and based on the findings of reliable researchers and universities in the world.

 Each tab guides the user to what should be done in very simple step-by-step progress. The top part of the software is constant that provides quick access to some important control functions on the software and the machine like proceeding to next stage, changing the data recording method for the report, emergency stop for the machine ... etc.

SHEAR STRENGTH PARAMETERS

SOIL

FULLY AUTOMATIC TRIAXIAL ASTM D2850 • D4767 • D7181

TRIAXIAL SOFTWARE

#### **File Menu** Start New Test Used to start new test from beginning Tools Help Continue Old Test Used to continue an old test and merge the data of Start New Test Continue Old Test sets together for comparison ses Constant Proceed Next Sta Save ns Constant Save Saves the current test Save As Initialization Saturation Conso Reporting Data Export Save As Saves the current test to different file ALFA Testing Equipment Exit Reporting Adjust the report settings and what to include in it 2015 Sampling Date: Monday , 8 June Borehole Label / Number 0.00 Data Export Export the data to third-party applications like Excel Sample Label / Number 0.00 Deliverer's Notes • Exit Closes the software **Tools Menu** Preferences Adjust test preferences like units, connections ... etc Tools Help File · Calibration Perform / check the sensors' calibration Test Preferences Calibration es Constant Turn ON and OFF the LCD monitor Proceed Next Sta LCD Monitor LCD Monitor Thi s Constant inaty Information Test Type Initialization Saturation Conso Sample Owner Information Client Name: ALEA Testing Equipment Project Name: Sampling Date: Monday , 8 June 2015 Borehole Label / Number 0.00 Sample Label / Number 0.00 Deliverer's Notes **Help Menu** Check for Updates Check if there is any update available for the software 10 (requires internet connection) File Tools Help Check for Updates Test Control Pa User Manual User Manual Views the user manual Proceed Next Sta Start This Stage About • About Gives information about the software and its version Ptelminary Information Test Type Initialization Saturation Conso Sample Owner Information Client Name: ALFA Testing Equipment Project Name: Sampling Date: Monday , 8 June , 2015 Borehole Label / Number: 0.00 Sample Label / Number 0.00 Deliverer's Notes:

# FULLY AUTOMATIC TRIAXIAL

ASTM D2850 • D4767 • D7181

#### TRIAXIAL SOFTWARE : Preliminary Information Tab

| Start                           | Hold Stre       | sses Constant          | Bernedte            | Stage: Consolidation       | v Sav                              | •                                | STOP ALL            |  |
|---------------------------------|-----------------|------------------------|---------------------|----------------------------|------------------------------------|----------------------------------|---------------------|--|
| This Stage Hold Stra            |                 | ains Constant          | Next Stage          | Square Root Basis Incr     | amen w every 20 0 secon            | er CONNECT                       | MOTORS              |  |
| elimenary Informativ            | ion Test Type   | Initialization   Satu  | ation Consolidation | Flow / Perneability St     | vear   Results & Graphs   Manual C | Control Ending Test Calculations | Mohr Circle         |  |
| Sample Owner In                 | Iomation        | -                      |                     |                            | Testing Laboratory Information     |                                  |                     |  |
| Client Name: ALFA Testing Equip |                 | nont                   |                     | Laboratory / Comagny Name: | ALFA Testing Equipment             |                                  |                     |  |
|                                 | Project Name:   |                        |                     |                            | Sample Received By:                |                                  |                     |  |
| 54                              | ampling Date:   | Monday . 8 June .2015  |                     |                            | Testing Date:                      | Monday , 8 June , 2015           |                     |  |
| Barehole Lak                    | bel/Number      |                        | 0.000               |                            | Tested By:                         |                                  |                     |  |
| Sanple Lak                      | bel/Number      |                        | 0.000               |                            | Quality Control:                   | Mostala Algounif                 |                     |  |
| Deliverer's Notes:              |                 |                        |                     | Receiverer's Notes:        |                                    |                                  |                     |  |
| Specimen Proper                 | rties           |                        |                     |                            | Vertical Filter Strips Properties  |                                  |                     |  |
| Specimen Lak                    | bel / Number:   | 06                     |                     |                            | I an using vertical filter ships   |                                  |                     |  |
| Spe                             | cines Depth     | 23/                    | 100                 |                            | Total Width of Filter:             | 0.000                            | m                   |  |
| Soil Type                       | e (Rel. USCS)   | CL (clay of low plant) | city, lean clay     |                            | Value of K fp:                     | 0.000                            |                     |  |
| Coefficient                     | of Cans. (C+3)  | 56                     | 40                  | m/s                        | Membrane Properties                |                                  |                     |  |
| Hydraulic Co                    | inductivity (k) | 0.0                    | 00                  | m/s                        | Correction Method:                 | Modified ASTM Method             | ÷                   |  |
| Water                           | Table Depthy    | 4.0                    | 00                  |                            | Thickness                          | 0.000                            | pm .                |  |
| Specie                          | nen Diameter:   | 50.0                   | 000                 | nm                         | Perimeter:                         | 0.000                            | cm                  |  |
| Spec                            | cinen Height.   | 100                    | 000                 | mm                         | Modulus of Elasticity (E).         | 0.000                            | hgl/cm <sup>2</sup> |  |
|                                 | ction Method    | Passholic              | ~                   | Custon Connection          | Stillness Value:                   | 0.000                            | kgl                 |  |

#### **Sample Owner Information:**

• To be filled with the sample owner's information. These information are used in the final report.

#### **Testing Laboratory Information:**

• To be filled with the testing laboratory or institute's information. These information are used in the final report.

#### **Specimen Properties:**

Specimen number, depth, coefficient of consolidation, water table, soil type, diameter, height, area correction
method ... etc are all selected and specified from this section. These information are crucial and to be used in
further calculations and to decide the behavior of the equipment based on the sample properties.

#### **Vertical Strips:**

• Specifying whether the vertical strips are used or not, with its properties.

#### Membrane Properties:

Specify the correction method for the membrane and specify is properties.

# FULLY AUTOMATIC TRIAXIAL ASTM D2850 • D4767 • D7181

#### TRIAXIAL SOFTWARE : Test Type Tab

| File Tools           | Help                                                                             |                                                     |                                                   |                          |                |                          |                |
|----------------------|----------------------------------------------------------------------------------|-----------------------------------------------------|---------------------------------------------------|--------------------------|----------------|--------------------------|----------------|
| Test Cantrol Pan     | -                                                                                |                                                     | Data Recording Interval                           | Data Recording Internals |                |                          |                |
| Start                | Hold Stresses Constant                                                           | Proceed to                                          | Stage: Consolidation                              |                          | Save           | CONNECT                  | STOP ALL       |
| This Stage           | Hold Strains Constant                                                            | Next Stage                                          | Square Floot Basic Incre                          | nen v every 20 ;         | seconds        | CONNECT                  | MOTORS         |
| Prelminary Informati | ion Test Type Initialization Salu                                                | ration Consolidation                                | Flow / Permeability Sh                            | er Results & Graphs 1    | Manual Control | Ending Test Calculations | Mohr Circle    |
| Test Type Select     | tion                                                                             |                                                     |                                                   |                          |                |                          |                |
|                      | <ul> <li>Standard</li> </ul>                                                     | d Menu                                              |                                                   |                          |                | Advanced Menu            |                |
| - Perform Standard   | / Test                                                                           |                                                     |                                                   | Perform.Advanced Tex     | 4              |                          |                |
| C Unconfined (       | Compression Test                                                                 |                                                     |                                                   |                          | 0              |                          |                |
| O UU Terr (Uni       | consolidated Undrained, Compression                                              | Loading Text)                                       |                                                   | Un                       | consolidated   | Co                       | roukdaled      |
| CU Test Floot        | opically Consolidated Undramed, Co                                               | mpression Loading T                                 | ed)                                               |                          |                | -1                       |                |
| CD Test (Iso)        | ropically Consolidated Drained. Corp                                             | rection Loading Tex                                 |                                                   |                          |                | -/                       |                |
| C Fiesble Wal        | Permeability Test                                                                |                                                     |                                                   |                          | _              | /                        |                |
|                      |                                                                                  |                                                     |                                                   |                          | C.             | 2 (Ber 5                 | O<br>here Path |
|                      |                                                                                  |                                                     |                                                   |                          | coverages.     | ~ ~                      |                |
|                      |                                                                                  |                                                     |                                                   |                          |                | $\langle \ \rangle$      |                |
|                      |                                                                                  |                                                     |                                                   |                          | /              |                          |                |
|                      |                                                                                  |                                                     |                                                   |                          | 6              |                          | 2              |
|                      |                                                                                  |                                                     |                                                   |                          | Undrained      | Dr                       | aned           |
| Text Steps           |                                                                                  |                                                     |                                                   |                          | 10             | -                        |                |
| Single               | Stage Loading                                                                    | MultiSta                                            | as Losding                                        |                          |                |                          |                |
| Note: Multislage     | test is used to calculate the soil para                                          | meters from one cam                                 | ple instead of having to                          |                          |                | -                        | 2              |
| perform the text of  | I times on the same soil type. The ma-<br>age to the twood pressures, and unloss | distage is performed<br>of it could before it tails | by shearing the sample<br>and succeed to the rend |                          | Compression    | Extension Other S        | iters Path     |
| stage.               |                                                                                  |                                                     |                                                   |                          |                | $\frown$                 |                |
|                      |                                                                                  |                                                     |                                                   |                          |                |                          |                |
| Selected Test        |                                                                                  |                                                     |                                                   |                          | /              |                          |                |
|                      | CK_UEL with Single                                                               | Stage Shearin                                       | a                                                 |                          | ۲              |                          | ð.             |
|                      |                                                                                  |                                                     |                                                   |                          | Loading        | Un                       | loading        |
| Takes .              |                                                                                  |                                                     |                                                   |                          |                |                          |                |
|                      |                                                                                  |                                                     |                                                   |                          |                |                          |                |

#### **Test Type Selection:**

- Select whether to have simplified menu (for standard tests) or advanced menu (for custom tests).

#### **Perform Standard Test:**

Choose the test type from simplified selections.

#### **Perform Advanced Test:**

 Choose the test from stage-by-stage selection. This option gives the ability to perform any custom test on the sample from very wide range of functions based on international standards and findings of reliable researchers and institutes.

#### **Test Stages:**

 Select between single-stage or multi-stage tests. This option gives the ability to obtain 3 mohr circles and determine the strength parameters from a single Triaxial soil sample.

#### **Selected Test:**

Displays the chosen test type.

# FULLY AUTOMATIC TRIAXIAL

ASTM D2850 • D4767 • D7181

#### TRIAXIAL SOFTWARE : Initialization Tab

| cat Contriol Plantiti           |                       | Data Recording Intervals | ervals Control Panel    |                                        |                   |                                      |                  |
|---------------------------------|-----------------------|--------------------------|-------------------------|----------------------------------------|-------------------|--------------------------------------|------------------|
| Start Hold Str                  | esses Constant        | Proceed to               | Stage Consolidation     | 4                                      | Save              | COMMENT                              | STOP ALL         |
| This Stage Hold St              | rains Constant        | Next Stage               | Square Root Basis Incre | even v even 20 0                       | seconds           | CONNECT                              | MOTORS           |
| eliminary Information Test Type | e Initialization Salu | astion Consolidation     | Flow / Penneobility She | or Results & Graphic M.                | anual Control   E | Inding Test   Calculations           | Maly Circle      |
| Proper Flushing Instructions    |                       |                          |                         | Initial Readings / Position            |                   |                                      |                  |
|                                 |                       |                          |                         | Pore Pres                              | sure Pieton       | Cell P                               | tessure Piston   |
|                                 |                       |                          |                         |                                        | 0                 |                                      | .0.              |
|                                 |                       |                          |                         | Recommend                              | od 401 - 901      | Recomm                               | 208 - 204 Mar    |
|                                 |                       |                          |                         | Target                                 | 10 0 1            | Taget                                | 0.0 0 %          |
|                                 |                       |                          |                         | Approach th                            | e above target    | /pproact                             | the above target |
|                                 |                       |                          |                         |                                        |                   |                                      |                  |
|                                 |                       |                          |                         |                                        | Inte              | Internet Barris Anial Motor Position |                  |
|                                 |                       |                          |                         |                                        | Inte              | STOP ALL                             |                  |
| Vacuum.Application              | Vacuum rell be        | appied to five system    |                         | Shage Automation Contro                | Fiec              | STOP ALL                             |                  |
| Vacuum Application              | Vecuum veli ber       | applied to the system    | mate                    | Stepe Automation Contro<br>Staturation | Field             | STOP ALL                             |                  |

#### **Proper Flushing Instructions:**

• Some instructions to perform proper flushing for the setup to avoid having air bubbles left over.

#### Initial Readings / Positions:

 Shows and controls the initial positions of each piston/motor to avoid over-travelling or running out of water during the test.

#### Vacuum Application:

• Gives the ability to include the vacuum calculations to the software if applied (used for sand samples).

#### **Stage Automation Control:**

- Gives the option to select which stage to start automatically.

# FULLY AUTOMATIC TRIAXIAL ASTM D2850 • D4767 • D7181

#### TRIAXIAL SOFTWARE : Consolidation Tab

![](_page_8_Figure_4.jpeg)

#### **Consolidation Method:**

• Gives the ability to select which method to follow in order to consolidate the sample.

#### **Target Pressures:**

 Gives the option to target 3 consolidation pressures in multi-stage mode to obtain the strength parameters from single sample.

#### **Specimen Response:**

• Shows the consolidation value and the K0 value.

#### **Graphs:**

- Axial Strain vs σ1
- σ3 vs σ1
- Volumetric strain vs time (for t50 and t100 calculations)

# FULLY AUTOMATIC TRIAXIAL ASTM D2850 • D4767 • D7181

#### • TRIAXIAL SOFTWARE : Flow/Permeability Tab

| File     | Tools P                                                             | 4elp   |                             |                       |                      |                     |            |               |         |              |                           |             |
|----------|---------------------------------------------------------------------|--------|-----------------------------|-----------------------|----------------------|---------------------|------------|---------------|---------|--------------|---------------------------|-------------|
| Test     | Control Pane                                                        |        |                             |                       |                      | Data Recording Int  | ervals     |               |         |              | Control Panel             |             |
|          | Start<br>This Stage Hold Stresses Constant<br>Hold Strains Constant |        | Proceed to Stage: Consolida |                       | n                    | v Save              |            |               | STOP A  | STOP ALL     |                           |             |
| This     |                                                                     |        | Next Stage                  | Square Root Dasis     | Incremen v           | every 2             | 1 ÷        | seconds       | CONNECT | MOTORS       |                           |             |
| Prelmina | ay Informatio                                                       | n Te   | et Type                     | e Initialization Salu | ration Consolidation | Flow / Permeability | Stea Re    | routo & Grapi | ho Ma   | nual Control | Ending Test Calculations  | Multr Caule |
| Flow     | Parameters                                                          |        |                             |                       |                      |                     |            |               |         | Flu          | os vis Hydraulic Gradient | []          |
| Teng     | perature:                                                           | 20     | ¢                           |                       |                      |                     |            |               |         |              |                           |             |
|          | Flow Da                                                             | ection | -                           | Target Hydraulic Grad | evt Hydraulic Cr     | anductivity (m/s)   |            | L             |         |              |                           |             |
|          | Downeys                                                             | rds .  | *                           |                       |                      |                     | 1.4        |               |         |              |                           |             |
|          | Upwards                                                             |        | *                           |                       |                      |                     | - 21       |               |         |              |                           |             |
| •        |                                                                     |        | ¥                           |                       |                      |                     |            | L             |         |              |                           |             |
|          |                                                                     |        |                             |                       |                      |                     |            |               |         |              |                           |             |
|          |                                                                     |        |                             |                       |                      |                     |            |               |         |              | 0<br>Hoteado Cradent      |             |
| _        |                                                                     | _      | _                           |                       |                      |                     |            |               |         |              |                           |             |
|          |                                                                     |        |                             |                       |                      | How                 | vs Time on | ine -         |         |              |                           |             |
|          |                                                                     |        |                             |                       |                      |                     |            |               |         |              |                           |             |
|          |                                                                     |        |                             |                       |                      |                     |            |               |         |              |                           |             |
|          |                                                                     |        |                             |                       |                      |                     |            |               |         |              |                           |             |
|          | 3                                                                   |        |                             |                       |                      |                     |            |               |         |              |                           |             |
| 1        | 20                                                                  |        |                             |                       |                      |                     |            |               |         |              |                           |             |
|          |                                                                     |        |                             |                       |                      |                     |            |               |         |              |                           |             |
|          |                                                                     |        |                             |                       |                      |                     |            |               |         |              |                           |             |
|          |                                                                     |        |                             |                       |                      |                     |            |               |         |              |                           |             |
|          | _                                                                   |        |                             |                       |                      |                     | ó          |               |         |              |                           |             |
|          |                                                                     |        |                             |                       |                      |                     | Tane (min) |               |         |              |                           |             |
| Status   |                                                                     |        |                             |                       |                      |                     |            |               |         |              |                           |             |
|          |                                                                     |        |                             |                       |                      |                     |            |               |         |              |                           |             |

#### **Flow Parameters:**

• Displays the target pressure for each stage and gives the ability to draw any custom path for the sample. The strain rate is also specified in this section.

#### Graphs:

- Flow vs time
- Flux vs hydraulic gradient

# **FULLY AUTOMATIC TRIAXIAL**

ASTM D2850 • D4767 • D7181

#### TRIAXIAL SOFTWARE : Results & Graphs Tab

![](_page_10_Figure_4.jpeg)

#### **Readings and Calculations:**

- Shows the readings from all the sensors and the calculated values for each parameter simultaneously.

#### Graphs:

- B-Value vs Pore Water Pressure (kPa)
- a-Value vs Time (hours)
- Volume Change vs Log Time (sec)
- Volume Change vs Root Time (sec)
- Axial Strain vs Log Time (sec)
- Axial Strain vs Root Time (sec)
- Deviator Stress (kPa) vs Axial Strain
- Axial Stress (kPa) vs Axial Strain
- Volumetric Strain vs Axial Strain
- Shear (kPa) vs Total Normal Stress (kPa) (Mohr Circle)
- Shear (kPa) vs Effective Normal Stress (kPa) (Mohr Circle)
- q (kPa) vs p (kPa) (Top of Mohr Circle)
- q (kPa) vs p' (kPa) (Top of Mohr Circle)
- Deviator Stress (kPa) vs Mean Stress (kPa)
- Deviator Stress (kPa) vs Effective Mean Stress (kPa)
- Pore Pressure (kPa) vs Deviator Stress (kPa)

SOIL

#### TRIAXIAL SOFTWARE : Mohr Circle Tab

![](_page_11_Figure_1.jpeg)

#### **Mohr Circle**

• The software allows the user to combine and compare tests from different samples together in one single report, draw the corresponding mohr circles and calculate the related soil characteristics.

# FULLY AUTOMATIC TRIAXIAL

ASTM D2850 • D4767 • D7181

TRIAXIAL SOFTWARE : Manual Control Tab

| -                                           |                                 |                      |                      |                          |                |                     |                             |  |
|---------------------------------------------|---------------------------------|----------------------|----------------------|--------------------------|----------------|---------------------|-----------------------------|--|
| File Tools H                                | lelp                            |                      |                      |                          |                |                     |                             |  |
| Test Control Panel                          |                                 |                      | Data Recording Inter | rvals                    |                | Control Panel       |                             |  |
| Start Hold Stresses Constant Proceed to     |                                 | Present to           | Stage Consolidation  |                          | v Save         | STOP ALL            |                             |  |
| This Stage Hold Strains Constant Next Stage |                                 |                      | Square Root Basis In | nuremen w even 20        | © seconds      | CONNECT             | MOTORS                      |  |
| Pheliminary Information                     | n Test Type Initialization Salu | astion Consolidation | Firm / Permeability  | Shear Results & Graph    | Manual Control | Ending Test Calcula | itona Mohr Circle           |  |
| Anial Loading Moto                          | y .                             | Poe                  | Piessue Piston       |                          | Cel            | Pressure Piston     |                             |  |
|                                             |                                 |                      |                      |                          |                |                     |                             |  |
|                                             |                                 |                      |                      | £34-                     |                |                     | 124                         |  |
| Taget                                       | 00 💠 🏦                          |                      |                      | 204                      |                |                     |                             |  |
| Speed                                       | 0 0                             |                      | Taget                | 20 0 0                   |                | Target              | 00 0 2                      |  |
|                                             |                                 | _                    |                      |                          |                |                     |                             |  |
| Approx                                      | ch the above taget              |                      | Approach             | the above target         |                | Approac             | h the above target          |  |
|                                             |                                 |                      |                      |                          |                |                     |                             |  |
|                                             |                                 |                      | 1500 kPa             | Go to this pressure      |                | 1500 kPa            | Go to this pressure         |  |
|                                             |                                 |                      | 1500 40-             | Keep this papers as come |                | 1500 1474           | Keep this persoure constant |  |
|                                             |                                 |                      |                      | such an beaute case      |                |                     |                             |  |
|                                             |                                 |                      |                      |                          |                |                     |                             |  |
|                                             |                                 |                      |                      |                          |                |                     |                             |  |
|                                             |                                 |                      |                      |                          |                |                     |                             |  |
|                                             |                                 |                      |                      |                          |                |                     |                             |  |
|                                             |                                 |                      |                      |                          |                |                     |                             |  |
|                                             |                                 |                      |                      |                          |                |                     |                             |  |
|                                             |                                 |                      |                      |                          |                |                     |                             |  |
|                                             |                                 |                      |                      |                          |                |                     |                             |  |
| Status                                      |                                 |                      |                      |                          |                |                     |                             |  |

Provides manual control on each motor/PVA.

#### Ending Test Tab:

• Gives instructions on how to end the test properly and empty the cell from water ... etc.

# **CONTENTS**

| Keypad and Display     | 1 |
|------------------------|---|
| Setting the Test Speed | 2 |
| Keypad Operation       | 2 |
| Limit Switches         | 2 |
| Remote Address         | 3 |
| Speed Control by RS232 | 3 |
| Acknowledgement        | 3 |
| Specification          | 4 |
| Maintenance            | 4 |
|                        |   |

# **Keypad and Display**

![](_page_13_Picture_3.jpeg)

# **Setting the Test Speed**

Test Speeds are set using the numeric keypad. The position of the decimal point is fixed on the display, and as such does not need to be entered using the Numeric Keypad. To preset a speed of, for example 2.54000 mm/minute, enter 0254 on the numeric keypad. The speed will be entered on the bottom row of the display. After entering the preset speed, press the ENTER (ENT) key to set the Test Speed, which will now be shown on the top row of the display.

The A and B buttons on the keypad may be used to set any speed that is used on a regular basis, such as 1.2mm/minute for CBR or 50.8mm/minute for Marshall tests. To set the button speed enter the digits on the keypad as above and then press either button A or B to store that particular speed to that button.

Speeds in excess of 50.8mm/minute cannot be entered.

## **Keypad Operation**

Press the UP key to start the ram moving upward at the test speed displayed. It will continue moving upward until the upper limit is reached or the STOP key is pressed.

To position the ram quickly, the UP key is held pressed. After 2 seconds, the ram speed will accelerate to 50mm/minute. When the Up key is released, the speed will revert to 5mm/minute.

Press the STOP key to halt ram travel at any time.

Press DOWN to return the ram. It will travel at the last set UP speed and continue until the Lower Limit is reached, or STOP is pressed. To change the DOWN speed, enter a new value using the keypad or press either the A or B button to use a pre-set speed.

## Limit Switches

When the Upper limit on the ram assembly is encountered, will stop and will then only permit a DOWN command.

When the Lower limit is encountered, Will stop and only an UP command is permitted.

# **Remote Address**

SL505 includes a 9 way RS232 port to enable computer command and speed setting. All commands are in the form of ASCII characters.

To go UP send the ASCII character "1".

To go DOWN send the ASCII character "2"

To STOP send the ASCII character "0"

To read the Machine Status send ASCII "?" The SL505 will reply with a single byte to represent the status. Status may be read at any time.

| ms bit | 7 | Ready        | 0= The motor drive is ready           |
|--------|---|--------------|---------------------------------------|
|        | 6 | Lower Limit  | 0= machine on the lower limit         |
|        | 5 | Upper Limit  | 0= machine on the upper limit         |
|        | 4 | Spare        | always 0                              |
|        | 3 | Gate         | 0= motor running 1= motor stopped     |
|        | 2 | Direction    | 0=Down or Stopped. 1= UP              |
|        | 1 | Zero current | 0 ie Motor is energized               |
| ls bit | 0 | Microstep    | 1=1,000 steps/rev 0= 10,000 steps/rev |

## **Speed Control by RS232**

To set the Test Speed in the range 0.00001 to 9.99999 mm/min send the 7 ASCII character string "7 n n n n n n n" where n is a number 0 to 9. For example "750342" would set a speed of 5.03421 mm/min

To set speeds in the range 10 to 99 mm/min send "8 n n n n n". For example "8600000" sets a speed of 60.0000 mm/min

Speed may be changed while the machine is running. Note that a DOWN command via RS232 will return the machine at the current Test Speed.

## Acknowledgement

UP, DOWN and STOP commands are acknowledged by echoing back the ASCII characters sent.

Speed commands echo the 6 ASCII speed numerals when the message is complete, ie after about 20 ms. If the message is incomplete after 50 ms the system times out and no reply is sent. If the 6 character message contains anything other than numerals the message is echoed but the speed remains unchanged

Connection is as follows:-

- 2 Data from AS904 3
  - Data to AS904
- 5 0 Volts

# **Specification**

Controls

![](_page_16_Picture_2.jpeg)

| +/- 0.5% standard (+/- 30 ppm if required)                                   |
|------------------------------------------------------------------------------|
| Motor energised to defeat back-drive                                         |
| 6 digit LCD with 17.8mm character height. 9                                  |
| 5 volts at 100ma for the control circuits 35 volts at 2.5 Amps for the Motor |
|                                                                              |

### Maintenance

Under normal operation the does not require any special maintenance. All that is required is to ensure that the machine is stored under suitable conditions. Water and excessive humidity can cause oxidation and therefore damage to the machine. Take care that it is not accidentally damaged in any way.

Periodically clean the machine and oil parts that are not painted. Do not use solvents, which may damage the paint and made of synthetic materials.

If the machine is to be stored and not used for any length of time disconnect the electricity supply, oil the parts that are not painted and cover the machine to protect it from dust.

Should you experience any problems with your machine please contact your local distributor head office.

# Triaxial Cell

![](_page_17_Picture_1.jpeg)

# **Triaxial Cell Sample Accessories**

![](_page_17_Picture_3.jpeg)

## **Cell Construction**

Impact's triaxial cells are designed to withstand corrosion, manufactured from aluminium alloy and Perspex. The cell bases are pre-drilled with 4 take-off positions. All cells are fitted with 4 no-volume change valves.

All of our triaxial cells are designed to withstand a working pressure of 1700kPa. The internal height of the cell is sufficient to allow the fitting of submersible load transducer assemblies without any modification.

Triaxial cells are available in 3 sizes as below.

### Cell Size

50mm diameter 100mm diameter 150mm diameter

Standard accessories are available to test samples ranging from 35mm to 150mm diameter. Non-standard sample accessories are available on request.

### **Please note**

The only pressure medium that can be used with triaxial cells is water. Do not use gas or any liquid other than water.

# **Triaxial Cell Sample Preparation**

- 1. Unscrew the tie rod nuts until they come clear of the drilled hole in the cell base.
- 2. Lift off the cell wall, complete with the head and base ring, from the base and place on a clean surface.
- 3. Remove, clean and inspect the base adaptor and pore pressure port 'O' ring seals and thoroughly clean the groove and recesses.
- 4. If the sealing rings are undamaged, lightly coat them with grease and refit to the base. Worn or damaged rings must be replaced.
- 5. Secure the required base adaptor to the base with the three socket head cap screws, taking care to tighten each screw evenly until the adaptor is contacting the base.
- 6. If the test requires top drainage, remove the blanking screw from the pressure pad and connect the drainage tube assembly. (Later models have two top drains.)
- 7. Connect the other end of the drainage tube assembly to the tapped hole in the base, having first removed the blanking screw.
- 8. Build up the sample on the base adaptor using the solid disc for undrained tests or porous disc for drained tests.
- 9. Place the porous disc on top of the sample (drained test only) and fit the pressure pad.
- 10. If necessary, clean the cell wall (refer to Maintenance Section).
- 11. Remove the base ring 'O' ring seal, clean the groove and underside of the base ring.
- 12. Clean and inspect the sealing ring and, if undamaged, lightly coat with grease and replace in the groove.
- 13. With the piston fully up, lower the cell wall assembly carefully over the sample, locating the base ring on the spigot of the base.
- 14. Lower the piston carefully to locate into the central dimple of the pressure pad.
- 15. Mount the cell onto the load frame platen making the required connections to constant pressure systems etc. Fill the cell with water using the bleed screw in the head to permit all air to be evacuated.
- 16. Raise the platen and cell until ball end of load ring engages with the central dimple in the piston. Set up the strain gauge/transducer on the datum bar.
- 17. Conduct triaxial test as required.

![](_page_19_Figure_0.jpeg)

# Maintenance

- 1. Clean and dry all parts after use. The cell wall should only be cleaned with soap and water or a solution of mild detergent followed by adequate rinsing.
- 2. If the cell is to be left unused for long periods ensure that the drainage tube assembly is removed and blanking screws are replaced.

Note: there is a possibility that the plasticising agent in the drainage tube will attack the acrylic cell wall if the two are allowed to come into contact for even a short period of time. Therefore this tubing must not be allowed to come into contact with the cell wall, or be stored inside it.

3. Allow the piston to drop to its lowest position to prevent exposed grease collecting dirt.